Mapping and Determining CDBG Beneficiaries for Low-and Moderate-Income Areas

Mary Rice, HCD Representative Edona Evans, HCD Representative

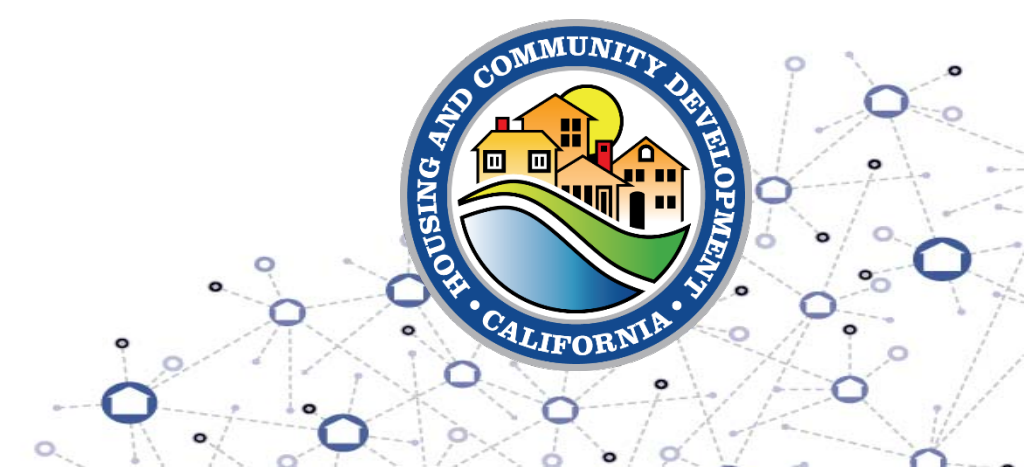

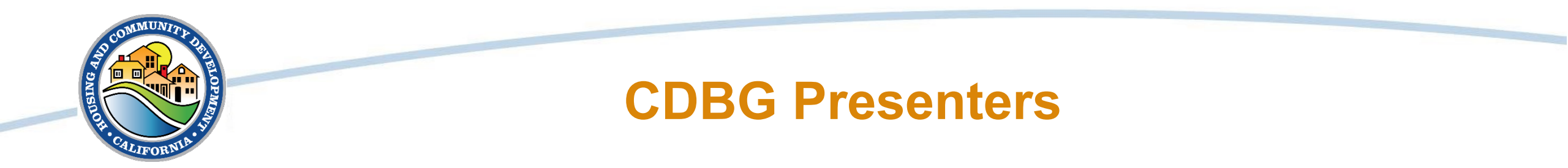

# Mary RiceHCD RepresentativeEdona EvansHCD Representative

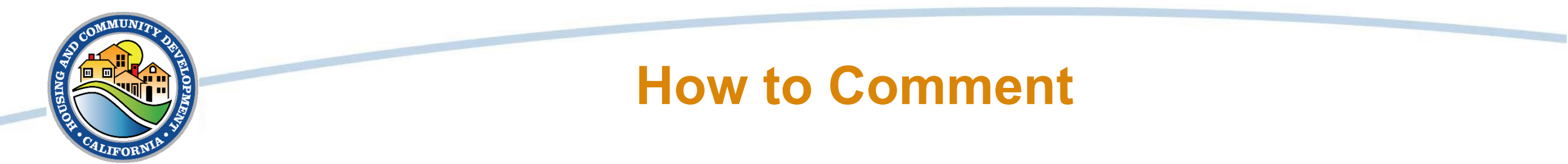

• Webinar Questions:

 $\succ$  Click "Ask a Question" to submit a question to the team.

- You may ask questions anonymously, but if you want your name, organization, or region associated with your question, you will need to type it in the "Your Name" box.
- Questions will be read out loud throughout the presentation and answers provided if possible.
- > All questions will be saved and recorded as part of the public record.

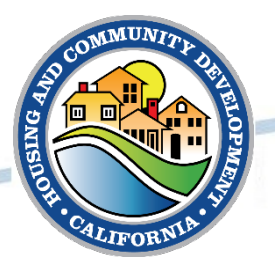

#### **Definitions**

- Acronyms:
  - ➤ Low- and Moderate-Income (LMI) or (LM)
  - Low and Moderate Area Benefit (LMA)
  - HUD Area Median Family Income (HAMFI)
    - This is based on a national calculation and is not the same as Area Median Income (AMI)
  - Low- to Moderate-Income Summary Data (LMISD)
  - American Community Survey 2011/2015 (ACS)
  - Grants Management System or eCivis (GMS)

Jurisdiction: Within city, county, or town limits

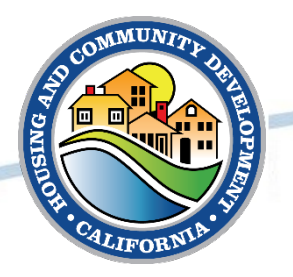

#### CDBG Eligibility National Objectives

Every CDBG activity except general grant administration must meet a National Objective.

If an activity does not meet a National Objective, it is ineligible.

There are three National Objectives.

This training will focus on one: LMI.

Within LMI the category will be: LMA Benefit.

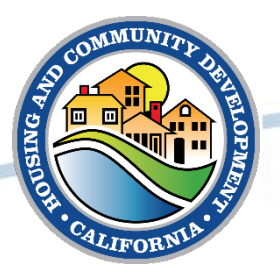

#### **CDBG Beneficiary Count**

LMA Criteria:

- An activity must provide benefit to all the residents of an area that is primarily residential regardless of income.
- Must meet the identified needs of LM persons (80% or below of HAMFI residing in an area where at least 51% of the residents are LM persons).

The beneficiary count of an area served by an activity is crucial.

 Beneficiary count determines whether a CDBG assisted activity complies with at least one or more national objectives.

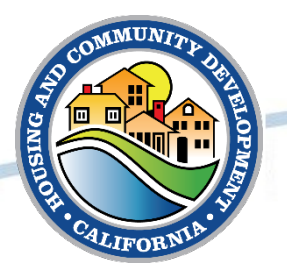

#### **CDBG Beneficiary Count**

HUD provides tools with information on LMISD residents and total population count based on the ACS.

The LMISD and ACS data uses Census information. These areas are broken down by Census Tracts and within the Census Tracts are Block Groups.

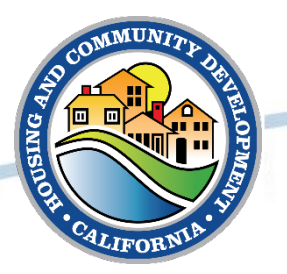

#### **CDBG Beneficiary Count**

When the applicant has determined the activity's service area and it benefits only a certain segment of the jurisdiction – use the tool to determine which Census Tracts and Block Groups make up that area.

When the applicant determines the activity's service area benefits jurisdictionwide – use the tool to determine the beneficiaries for that entire jurisdiction.

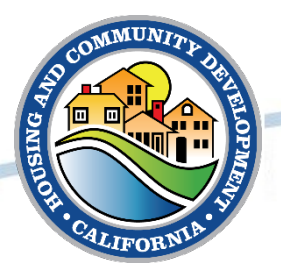

# **Questions?**

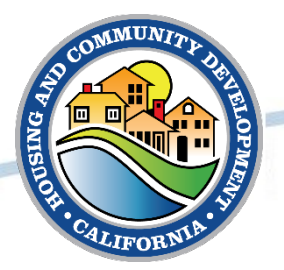

The HUD Exchange provides a mapping tool to calculate the LMA beneficiary count. This tool is found using the following link:

https://hud.maps.arcgis.com/home/item.html?id=ffd0597e8af24f88b501 b7e7f326bedd

There is a helpful training video on this page that is a recommended view.

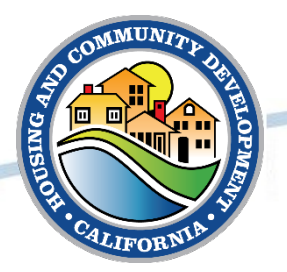

Step one: Access the map and enter the name of the jurisdiction in the search area. This is located at top right of the application.

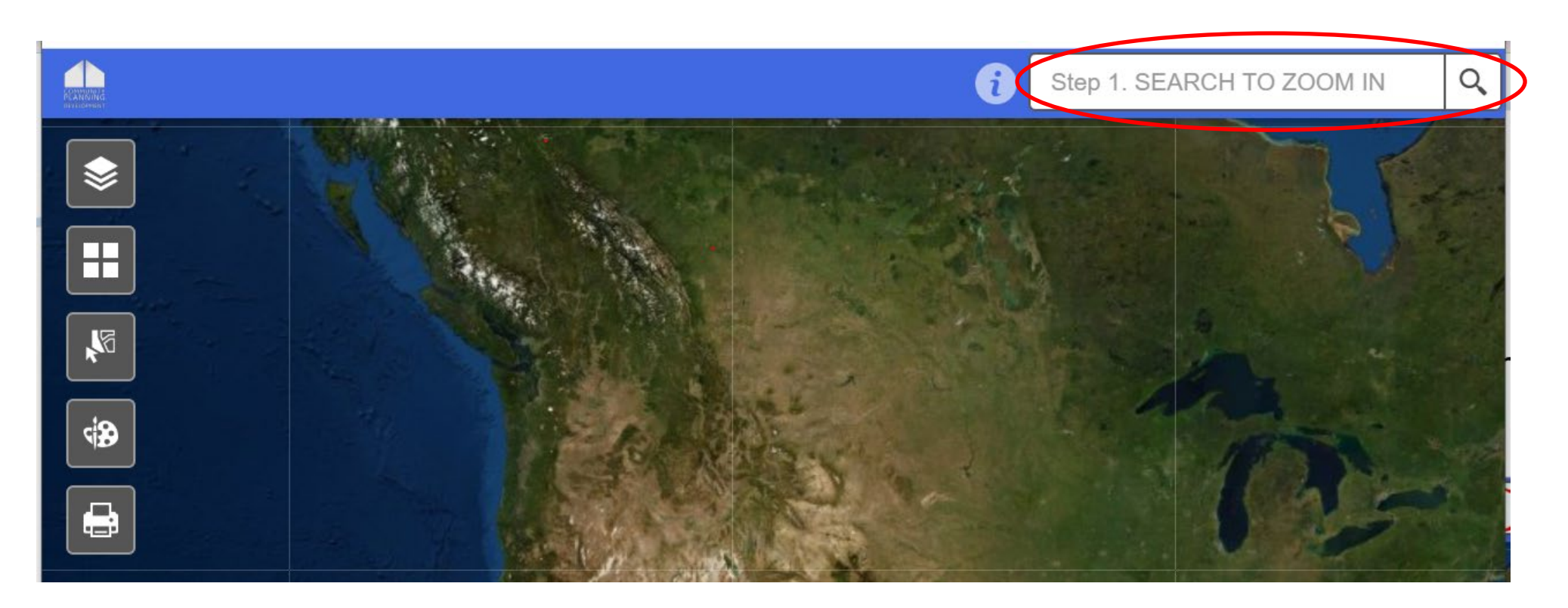

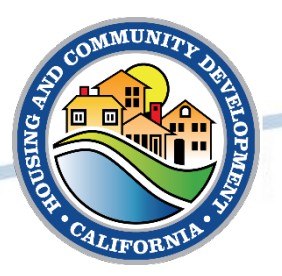

There are five icons on the map that will be used:

- 1) LMISD Layers (step two)
- 2) Basemap Options (optional map views)
- 3) Select Service Area (step three)
- 4) Add your own labels (optional)
- 5) Print

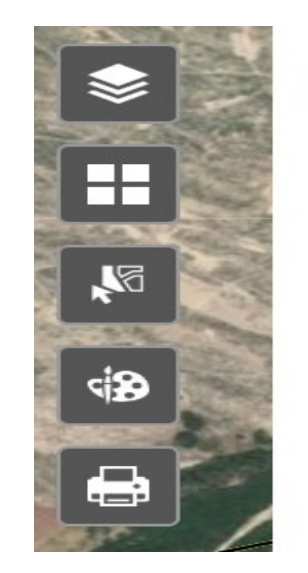

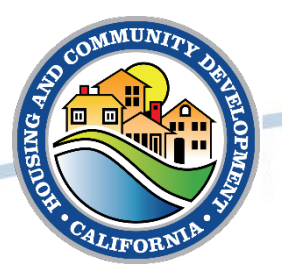

Step Two: LMISD by Block Group:

- 1. Upon opening, all boxes are checked
- 2. Make sure to uncheck unneeded boxes
- 3. Leaving the LMISD by Block Group checked.
- 4. Select the 'X' in the top right corner to close the box

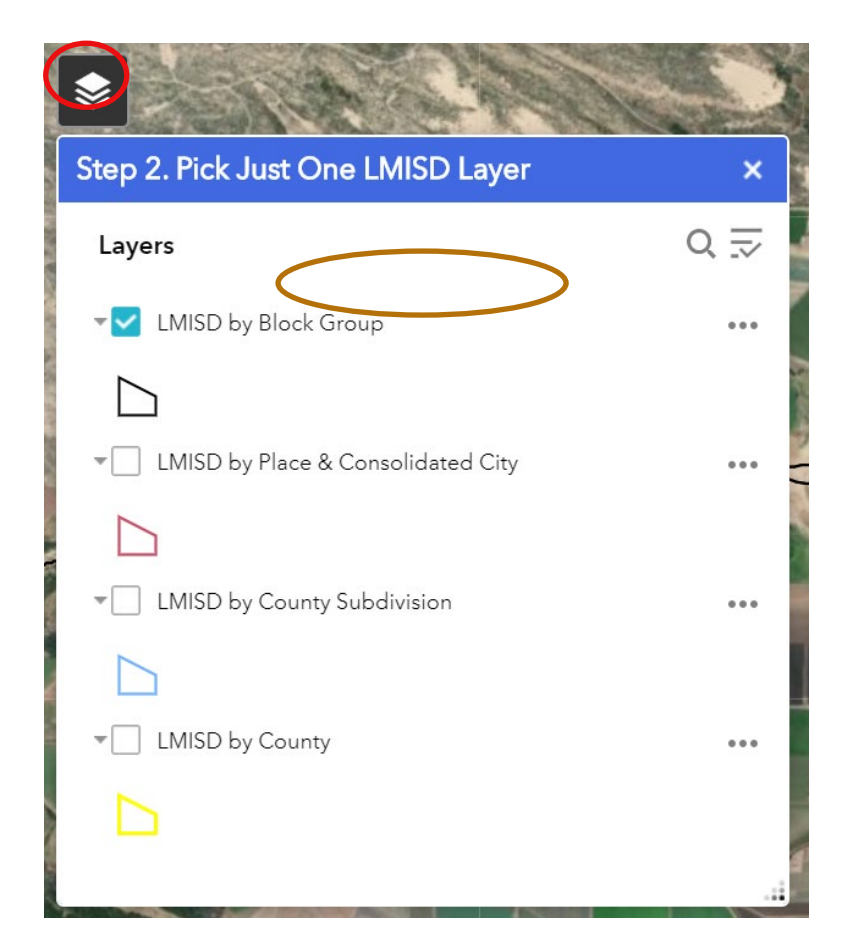

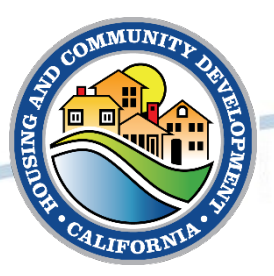

Step Three:

Select Service Area Export Method

- the lasso method is recommended.
- 1. Select the third icon (select service area export)
- 2. Select the arrow down in the green Select box.
- 3. Choose the 'select by lasso' method
- 4. When using the lasso tool, do not close the dialogue box. Use the double down arrows to reduce box
- 5. Select the area needed with the lasso (see demo)

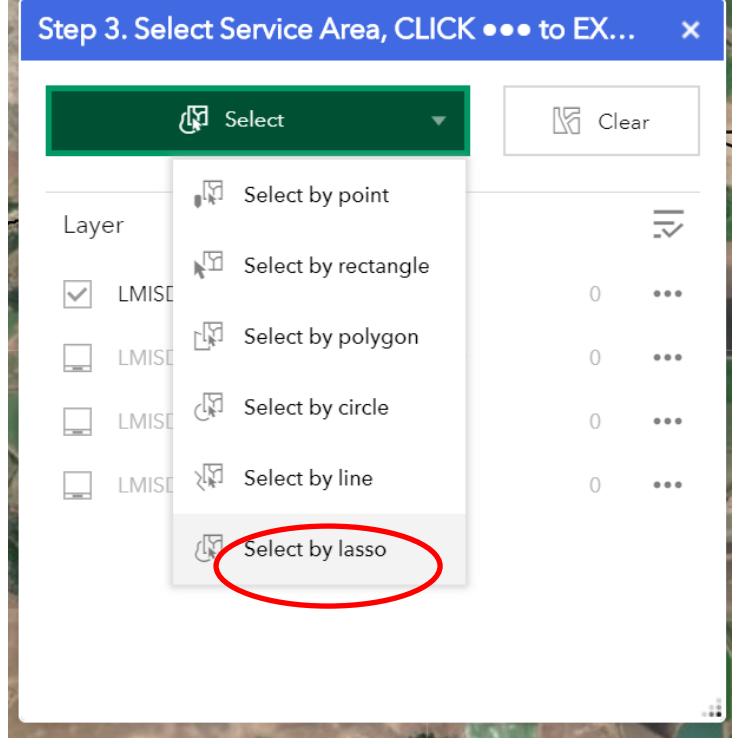

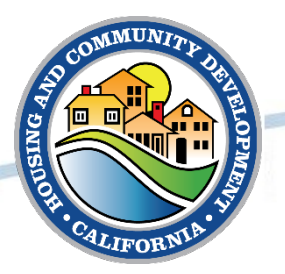

Step Three (continued):

6. Back in the dialogue box, select the 3 dots to the right of the LMISD byBlock Group row (...)

Choose Export to CSV File.

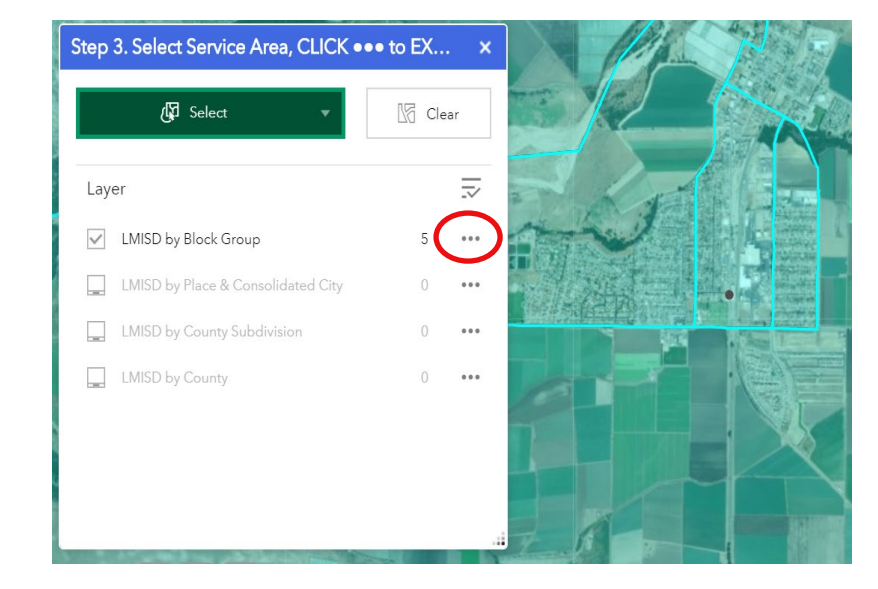

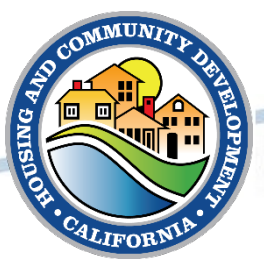

Step Three (continued):

The CSV file will show available at the bottom left of the screen. Open the 'features'.

Select that CSV file.

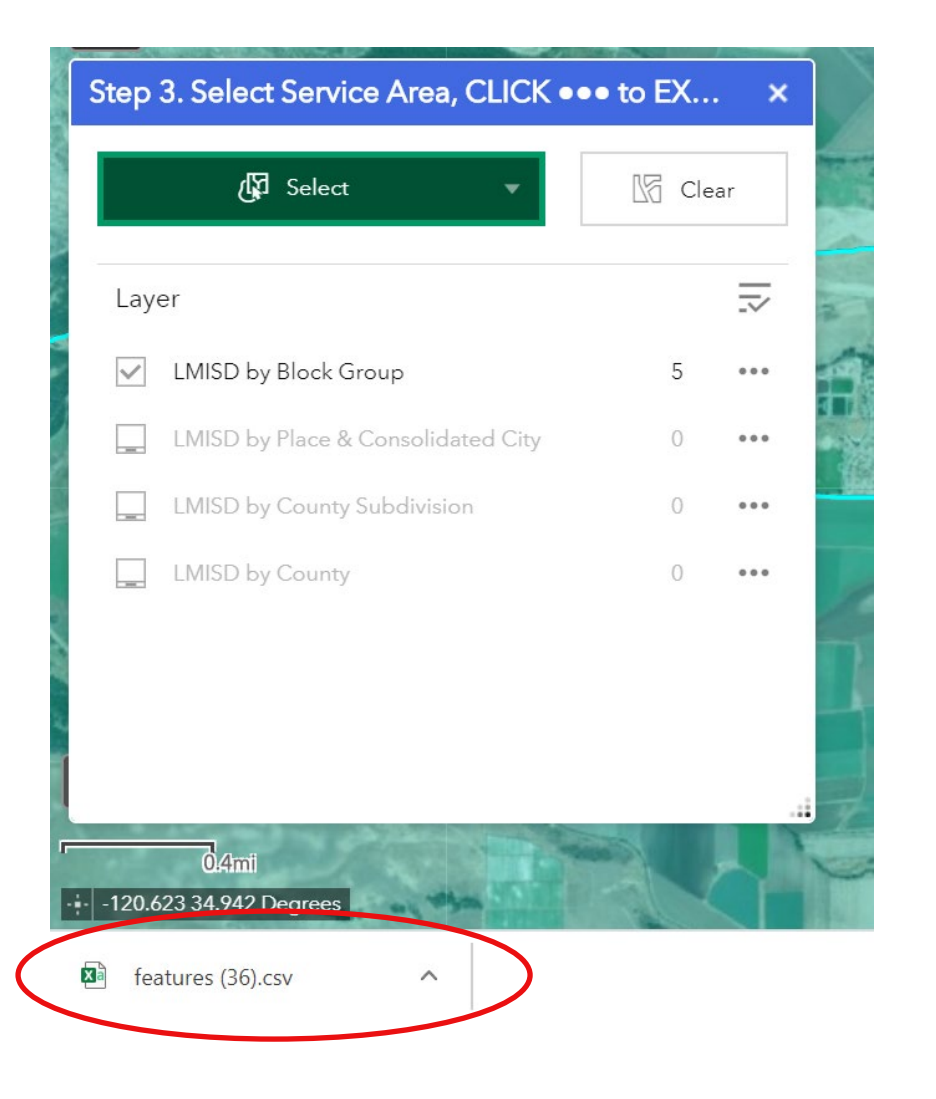

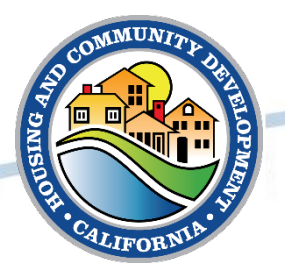

#### Below is an example of what the CSV file will look like:

|   | OBJECTID | GEOID    | Source  | geoname       | Stusab | Countyname    | State | County | Tract | Blckgrp | Low | Lowmod  | Lmmi | Lowmoduniv | Lowmod_pct |
|---|----------|----------|---------|---------------|--------|---------------|-------|--------|-------|---------|-----|---------|------|------------|------------|
|   | 29415    | 6.08E+10 | 2015ACS | Block Group 1 | CA     | Santa Barbara | 6     | 83     | 2502  | 1       | . 4 | 50 905  | 945  | 1140       | 79.39      |
|   | 29416    | 6.08E+10 | 2015ACS | Block Group 2 | CA     | Santa Barbara | 6     | 83     | 2502  | 2       | 12  | 55 1905 | 2855 | 3260       | 58.44      |
|   | 29417    | 6.08E+10 | 2015ACS | Block Group 3 | CA     | Santa Barbara | 6     | 83     | 2502  | 3       | 9   | 45 1335 | 1380 | 1420       | 94.01      |
|   | 29418    | 6.08E+10 | 2015ACS | Block Group 4 | CA     | Santa Barbara | 6     | 83     | 2502  | 4       | 6   | 20 1030 | 1310 | 1625       | 63.38      |
| I |          |          |         |               |        |               |       |        |       |         |     |         |      |            |            |

This is where beneficiary data will be filtered.

Hide the columns labeled Low and Lmmi (right click on the column and select hide).

Delete any Census Tract and Block Group row(s) that is not within the Service Area.

When saving this worksheet for the records be sure to change the extension from .csv to .xls or .xlsx. This will ensure the next changes will be saved.

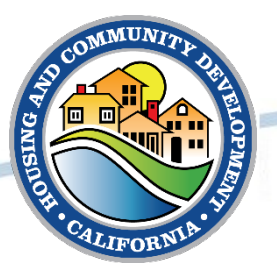

Note Lowmod calculates the number of LMI residents in the area at or below 80% HAMFI, and Lowmoduniv calculates the total population.

|    | А        | В        | С       | D             | E      | F             | G     | Н      | - I   | J       | L        | Ν          |
|----|----------|----------|---------|---------------|--------|---------------|-------|--------|-------|---------|----------|------------|
| 1  | OBJECTID | GEOID    | Source  | geoname       | Stusab | Countyname    | State | County | Tract | Blckgrp | Lowmod   | Lowmoduniv |
| 2  | 29415    | 6.08E+10 | 2015ACS | Block Group 1 | CA     | Santa Barbara | 6     | 83     | 2502  | 1       | 905      | 1140       |
| 3  | 29416    | 6.08E+10 | 2015ACS | Block Group 2 | CA     | Santa Barbara | 6     | 83     | 2502  | 2       | 1905     | 3260       |
| 4  | 29417    | 6.08E+10 | 2015ACS | Block Group 3 | CA     | Santa Barbara | 6     | 83     | 2502  | 3       | 1335     | 1420       |
| 5  | 29418    | 6.08E+10 | 2015ACS | Block Group 4 | CA     | Santa Barbara | 6     | 83     | 2502  | 4       | 1030     | 1625       |
| 6  |          |          |         |               |        |               |       |        |       |         |          |            |
| 7  |          |          |         |               |        |               |       |        |       |         | 5175     | 7445       |
| 8  |          |          |         |               |        |               |       |        |       |         |          |            |
| 9  |          |          |         |               |        |               |       |        |       |         | 0.695097 |            |
| 10 |          |          |         |               |        |               |       |        |       |         |          |            |

To calculate, divide the total sum of Lowmod beneficiaries by the total sum of Lowmoduniv beneficiaries. In the example above would be: =L7/N7(enter) - = .695097.

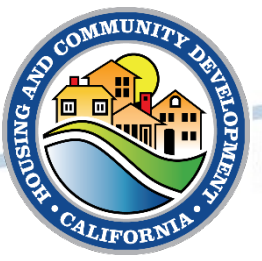

HUD calculates the LMI percentage to two decimal places. Use the Number shortcut to convert by selecting % sign:

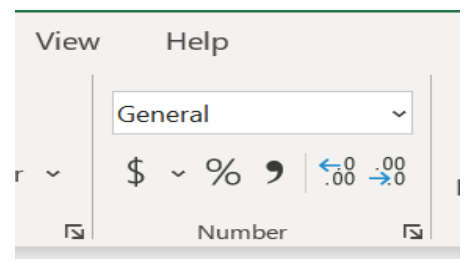

This will convert the result as a percentage, with no decimal places. Select the box twice. This will increase the decimal place by two.

|   | А        | В        | С       | D             | E      | F             | G     | Н      | 1     | J       | L      | Ν          |
|---|----------|----------|---------|---------------|--------|---------------|-------|--------|-------|---------|--------|------------|
| 1 | OBJECTID | GEOID    | Source  | geoname       | Stusab | Countyname    | State | County | Tract | Blckgrp | Lowmod | Lowmoduniv |
| 2 | 29415    | 6.08E+10 | 2015ACS | Block Group 1 | ,CA    | Santa Barbara | 6     | 83     | 2502  | 1       | 905    | 1140       |
| 3 | 29416    | 6.08E+10 | 2015ACS | Block Group 2 | ,CA    | Santa Barbara | 6     | 83     | 2502  | 2       | 1905   | 3260       |
| 4 | 29417    | 6.08E+10 | 2015ACS | Block Group 3 | ,CA    | Santa Barbara | 6     | 83     | 2502  | 3       | 1335   | 1420       |
| 5 | 29418    | 6.08E+10 | 2015ACS | Block Group 4 | ,CA    | Santa Barbara | 6     | 83     | 2502  | 4       | 1030   | 1625       |
| 6 |          |          |         |               |        |               |       |        |       |         |        |            |
| 7 |          |          |         |               |        |               |       |        |       |         | 5175   | 7445       |
| 8 |          |          |         |               |        |               |       |        |       |         |        |            |
| 9 |          |          |         |               |        |               |       |        |       |         | 69.51% |            |

This example shows this area at 69.51% and qualifies.

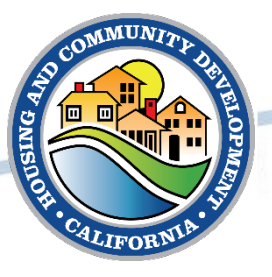

#### **Jurisdiction Wide Beneficiary Information**

Open the HUD Mapping tool and type in the jurisdiction name to obtain jurisdiction-wide beneficiary data. Click on the jurisdiction area on the map and a message box will open. Select the arrow pointing to the right until it displays City, County, or Designated Place information:

| 1 of 4)                                       |                                                                           |
|-----------------------------------------------|---------------------------------------------------------------------------|
| LMISD by Bloc<br>Census Tract 2<br>California | k Group: Block Group 1,<br>5.02, Santa Barbara County,                    |
| Source                                        | 2015ACS                                                                   |
| geoname                                       | Block Group 1, Census Tract<br>25.02, Santa Barbara<br>County, California |
| Stusab                                        | CA                                                                        |
| Countyname                                    | Santa Barbara County                                                      |
| State                                         | 06                                                                        |
| County                                        | 083                                                                       |
| Tract                                         | 002502                                                                    |
| Blckgrp                                       | 1                                                                         |
| Low                                           | 460                                                                       |
| Lowmod                                        | 905                                                                       |
| Zoom to                                       | 0.45                                                                      |

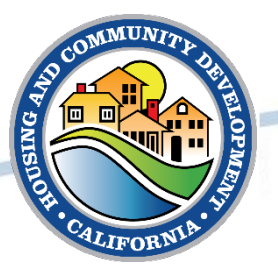

#### **Jurisdiction Wide Beneficiary Information**

This box displays the Lowmod and Lowmoduniv beneficiary count and provides the LMI percentage of the area.

| (4 of 4)        | <ul> <li>■ ×</li> </ul> |
|-----------------|-------------------------|
| LMISD by Place: | Guadalupe city          |
| GEOID           | 0631414                 |
| NAME            | Guadalupe city          |
| PLACE_TYPE      | Incorporated City/Town  |
| STATE           | 06                      |
| STUSAB          | СА                      |
| LOW             | 3,215.00                |
| LOWMOD          | 4,985.00                |
| lmmi            | 6,295.00                |
| LOWMODUNIV      | 7,220.00                |
| LOWMOD_PCT      | 69.04                   |
| UCLOWMOD        |                         |
| UCLOWMOD_P      | 0.00                    |
|                 |                         |
| <u>Zoom to</u>  | •••                     |

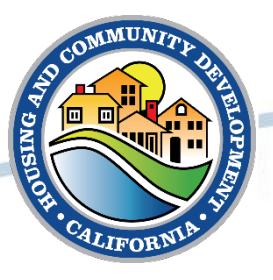

#### **Basemap Icon**

Selecting the Basemap Icon provides more options for alternative views. The default setting is satellite aerial view. The Open Street Map option is recommended for the user to see the street names when working within the mapping tool:

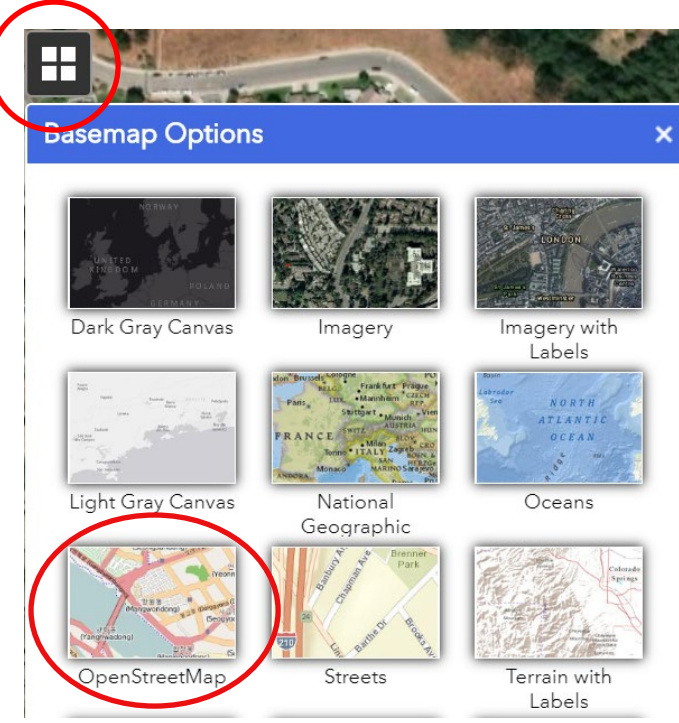

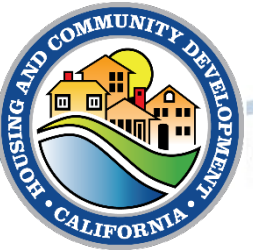

#### **Basemap Icon**

This is an example of what the Open Street map looks like. Zooming in will provide more detail of the street names. This helps determine where Census Tracts and Block Groups are in the service area and drills down the detail information.

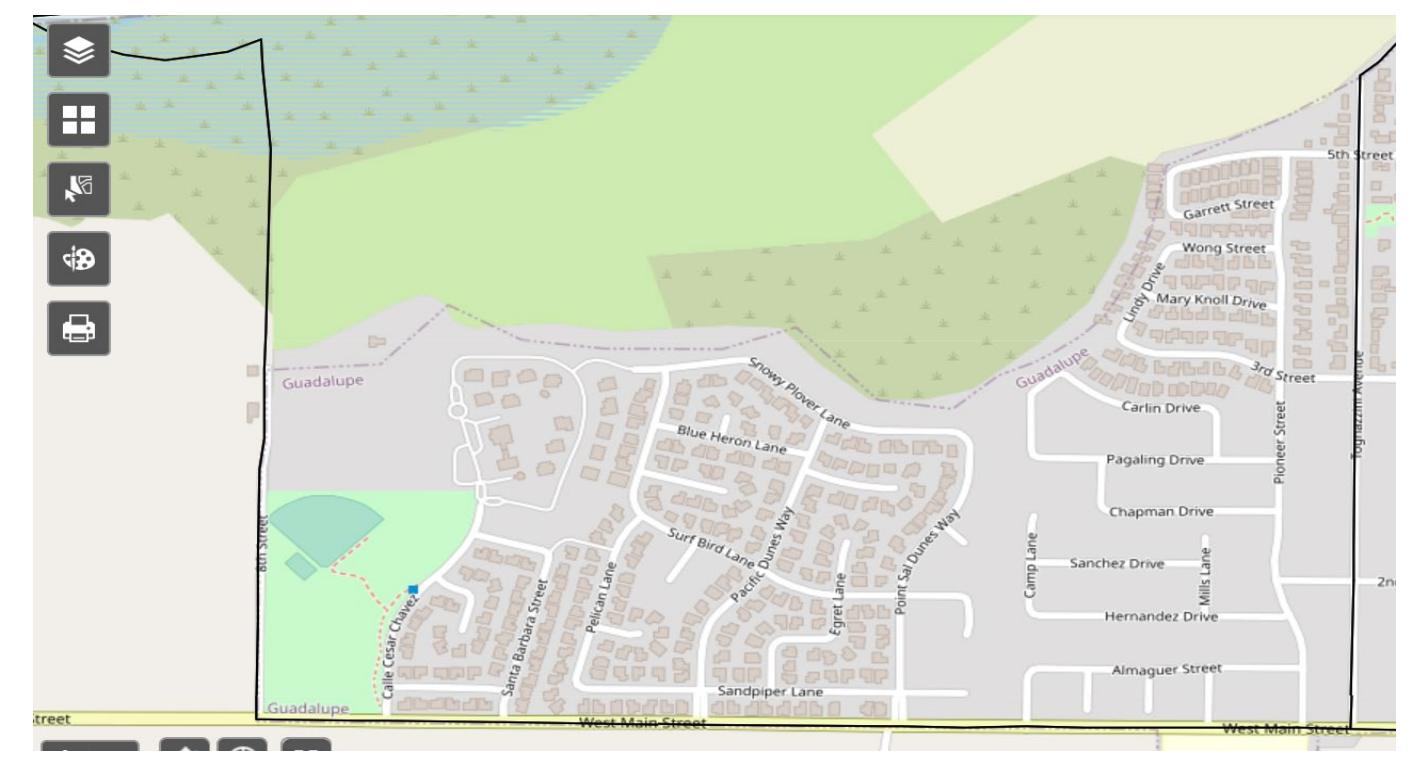

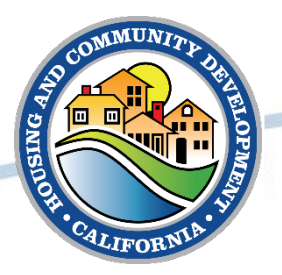

# **Questions?**

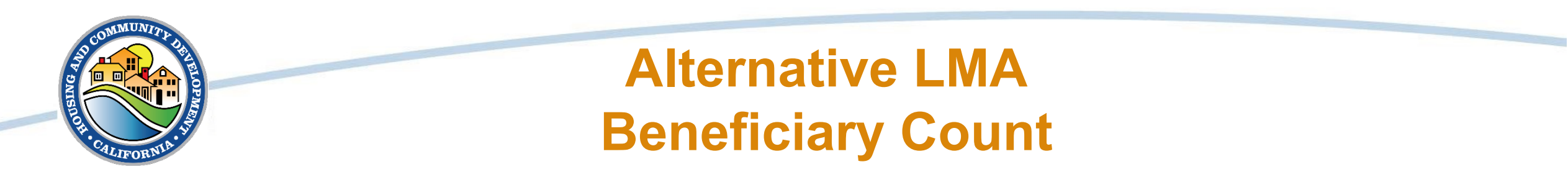

The HUD Exchange provides an alternative tool to calculate LMI for determining the National Objective.

The ACS\_2015\_lowmod\_blockgroup\_all Excel report.

The Census information found at the link below, is the same in this spreadsheet as found in the mapping tool.

https://www.hudexchange.info/programs/acs-low-mod-summarydata/acs-low-mod-summary-data-block-groups-places/

This tool requires the use of excel to locate and calculate the data.

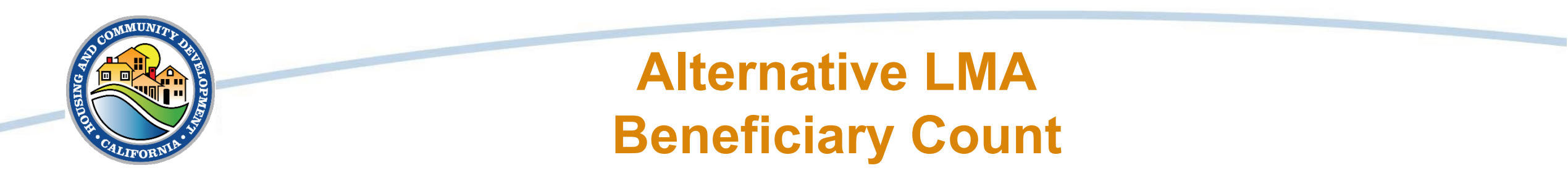

Step One: Enable editing so that excel tools can be used.

| ~      |                |        |         | 1      |         |      |
|--------|----------------|--------|---------|--------|---------|------|
| Stusab | Countyname     | Tract  | Blckgrp | Lowmod | Lowmodu | iniv |
| AL     | Autauga County | 020100 | 1       | 230    | 650     |      |
| AL     | Autauga County | 020100 | 2       | 315    | 1300    |      |
| AL     | Autauga County | 020200 | 1       | 515    | 1075    |      |
| AL     | Autauga County | 020200 | 2       | 360    | 910     |      |

Step Two: It helps to 'hide' all unneeded columns in this spreadsheet.

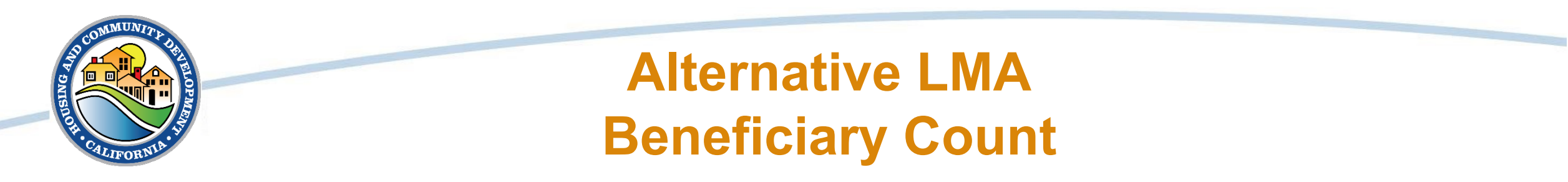

Step Three: Add 'filters' so the information can be drilled down to just what is needed.

| Stusab 🤇 | Countyname     | - | County - | Tract  | Blckgrp 🔻 | Lowmo 🔻 | Lowmo 🔻 |
|----------|----------------|---|----------|--------|-----------|---------|---------|
| AL       | Autauga County |   | 001      | 020100 | 1         | 230     | 650     |
| AL       | Autauga County |   | 001      | 020100 | 2         | 315     | 1300    |
| AL       | Autauga County |   | 001      | 020200 | 1         | 515     | 1075    |
| AI       | Autauga County |   | 001      | 020200 | 2         | 360     | 910     |

- 1. Filter the state: Select filter Select All Select California
- 2. Filter the County as above
- 3. Filter Census Tract as above

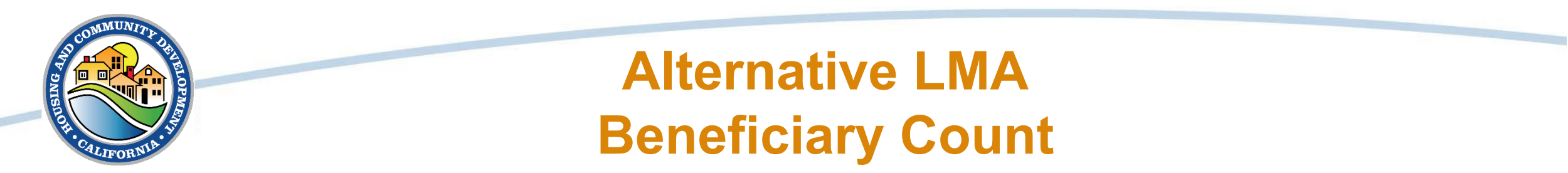

We have narrowed hundreds of thousands of columns down to this final product

| <u> </u> | U                    | 0       |           | ,       | L       |     | IX. |
|----------|----------------------|---------|-----------|---------|---------|-----|-----|
| Stusab 🖵 | Countyname 🦪         | Tract 🖵 | Blckgrp 💌 | Lowmo 🔻 | Lowmo 🔻 | niv |     |
| CA       | Santa Barbara County | 002502  | 1         | 905     | 1140    |     |     |
| CA       | Santa Barbara County | 002502  | 2         | 1905    | 3260    |     |     |
| CA       | Santa Barbara County | 002502  | 3         | 1335    | 1420    |     |     |
| CA       | Santa Barbara County | 002502  | 4         | 1030    | 1625    |     |     |
|          |                      |         |           |         |         |     |     |

Now to calculate the data

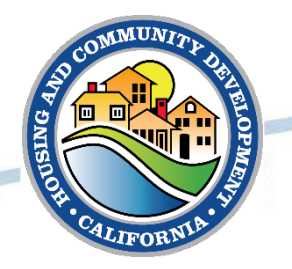

#### Alternative LMA Beneficiary Count

This is the final product of the filters:

| ~        |                      |         |           |         | -       |     |
|----------|----------------------|---------|-----------|---------|---------|-----|
| Stusab 🖵 | Countyname           | Tract 🔄 | Bickgrp 👻 | Lowmo 🝷 | Lowmo 💌 | niv |
| CA       | Santa Barbara County | 002502  | 1         | 905     | 1140    |     |
| CA       | Santa Barbara County | 002502  | 2         | 1905    | 3260    |     |
| CA       | Santa Barbara County | 002502  | 3         | 1335    | 1420    |     |
| CA       | Santa Barbara County | 002502  | 4         | 1030    | 1625    |     |
|          |                      |         |           |         |         |     |
|          |                      |         |           | 5175    | 7445    |     |
|          |                      |         |           |         |         |     |

#### Step Four: Calculate

1. Sum Lowmod and Lowmoduniv – Highlight columns and select (!) to convert to numbers.

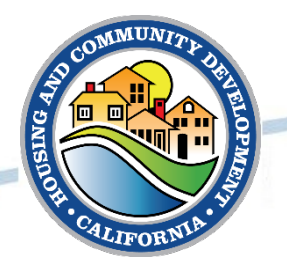

### Alternative LMA Beneficiary Count

#### Step four continued:

|          | U                    |           |        |            |           | J       | L       | IX. |
|----------|----------------------|-----------|--------|------------|-----------|---------|---------|-----|
| Stusab 🖵 | Countyname           | <b>"T</b> | Tract  | <b>"</b> T | Blckgrp 👻 | Lowmo 💌 | Lowmo 💌 | niv |
| CA       | Santa Barbara County |           | 002502 |            | 1         | 905     | 1140    |     |
| CA       | Santa Barbara County |           | 002502 |            | 2         | 1905    | 3260    |     |
| CA       | Santa Barbara County |           | 002502 |            | 3         | 1335    | 1420    |     |
| CA       | Santa Barbara County |           | 002502 |            | 4         | 1030    | 1625    |     |
|          |                      |           |        |            |           |         |         |     |
|          |                      |           |        |            |           | 5175    | 7445    |     |
|          |                      |           |        |            |           |         |         |     |
|          |                      |           |        |            |           | 69.51%  |         |     |
|          |                      |           |        |            |           |         |         |     |

Calculate percentage =j220336/I220336(enter) – Go to 'Number' and convert to percentage as stated in the mapping tool section. Add 2 decimal points as required by HUD.

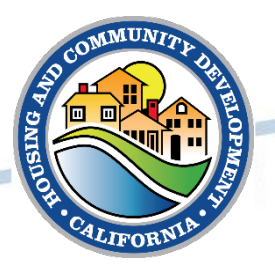

#### Mapping Tool:

### Alternative LMA Beneficiary Count

| Blckgrp | Lowmod              | Lowmoduniv |      |
|---------|---------------------|------------|------|
| 1       | 905                 |            | 1140 |
| 2       | 1905                |            | 3260 |
| 3       | 1335                |            | 1420 |
| 4       | 1030                |            | 1625 |
|         |                     |            |      |
|         | 5175                |            | 7445 |
|         |                     |            |      |
|         | <mark>69.51%</mark> |            |      |
|         |                     |            |      |

Excel Spreadsheet:

| Blckgrp 👻 | Lowmo 💌 | Lowmodu 💌 |
|-----------|---------|-----------|
| 1         | 905     | 1140      |
| 2         | 1905    | 3260      |
| 3         | 1335    | 1420      |
| 4         | 1030    | 1625      |
|           |         |           |
|           | 5175    | 7445      |
|           | 69.51%  |           |
|           |         |           |

The tools give the same result.

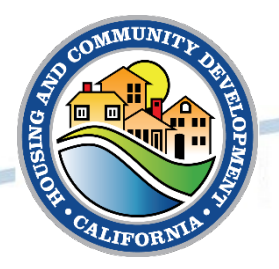

## **Questions?**

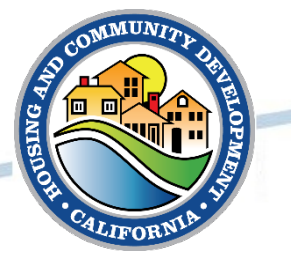

#### Resources

- Low- and Moderate-Income Summary Data -<u>https://hud.maps.arcgis.com/home/item.html?id=ffd0597e8af24f88b501b7e7f326bedd</u>
- ACS 2011 2015 All Block Groups <a href="https://www.hudexchange.info/programs/acs-low-mod-summary-data-block-groups-places/">https://www.hudexchange.info/programs/acs-low-mod-summary-data-block-groups-places/</a>
- Guide to National Objectives and Eligible Activities for State CDBG Programs -<u>https://www.hudexchange.info/resource/2179/guide-national-objectives-eligible-activities-state-cdbg-programs/</u>
- Chapter 3: National Objectives (Basically CDBG) -<a href="https://files.hudexchange.info/resources/documents/Basically-CDBG-Chapter-3-Nat-Obj.pdf">https://files.hudexchange.info/resources/documents/Basically-CDBG-Chapter-3-Nat-Obj.pdf</a>
- CDBG:<u>https://www.hcd.ca.gov/serp.shtml?q=cdbg&cx=001779225245372747843%3A</u> <u>mdsmtl\_vi1a&cof=FORID%3A10&ie=UTF-8&nojs=1</u>

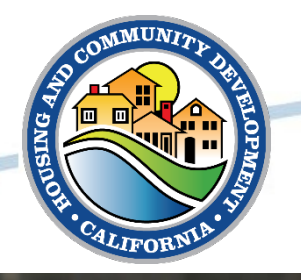

# Stay in the know: Sign up for HCD email at www.hcd.ca.gov

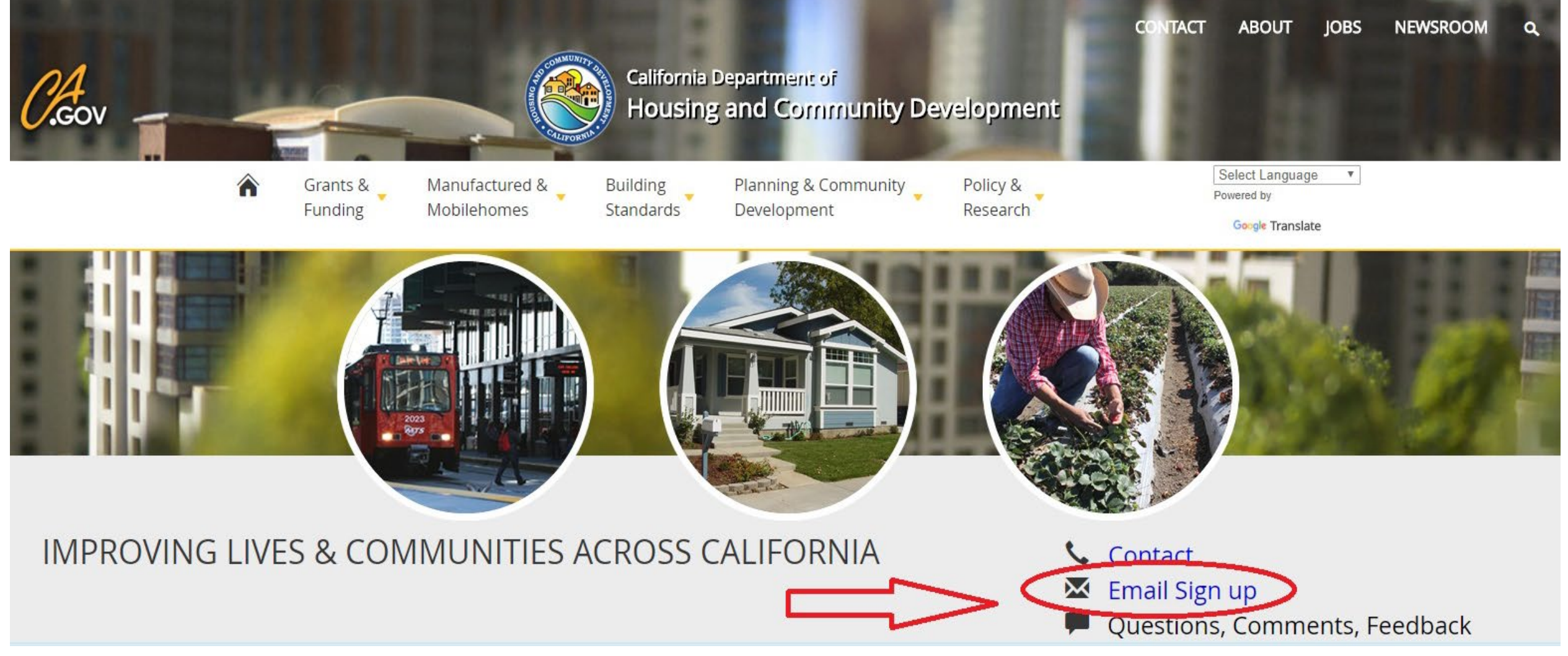

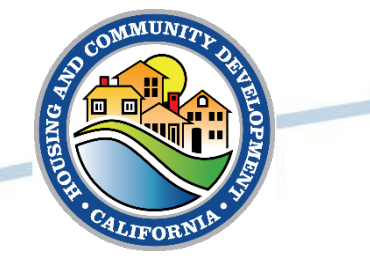

## **Follow HCD on social media**

## Like us on Facebook: /CaliforniaHCD

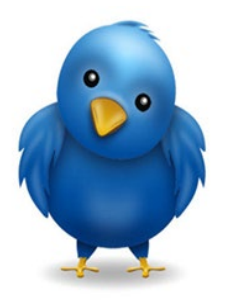

Follow us on Twitter: @California\_HCD

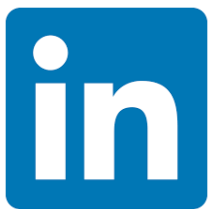

Follow us on LinkedIn: /company/californiahcd